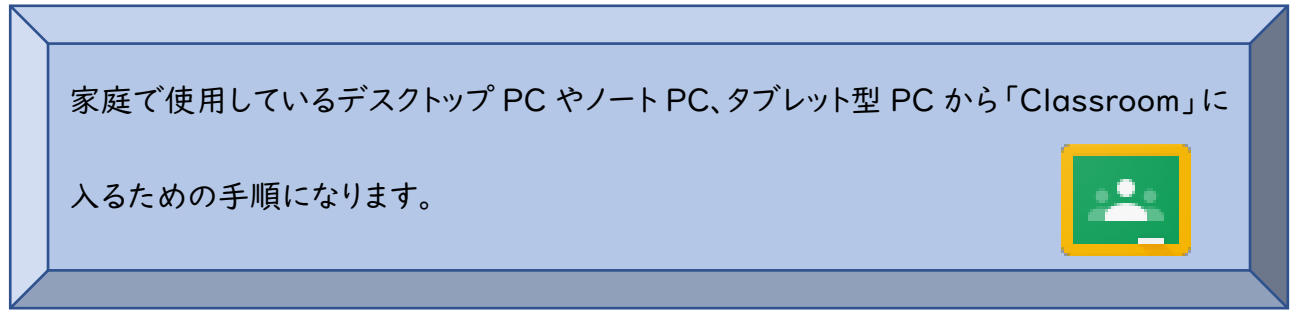

1. Google Workspace ヘログイン

まず、「Google Workspace ログイン手順書」に基づき Google Workspace ヘログインしま

す。

## 2.Classroom を起動

① Google のトップページ右上にある ボタン(以降、「アプリボタ ン」とします)をクリックします。 ① Google のトップページ右上にある ボタン(以降、「アプリボタ ン」とします)をクリックします。

日本

= 🖪 🥥 🔳 😕

10 🛛 🗢 🦻 🞕 🛢 🚓 地 🖵 40 み 🚺 🔐

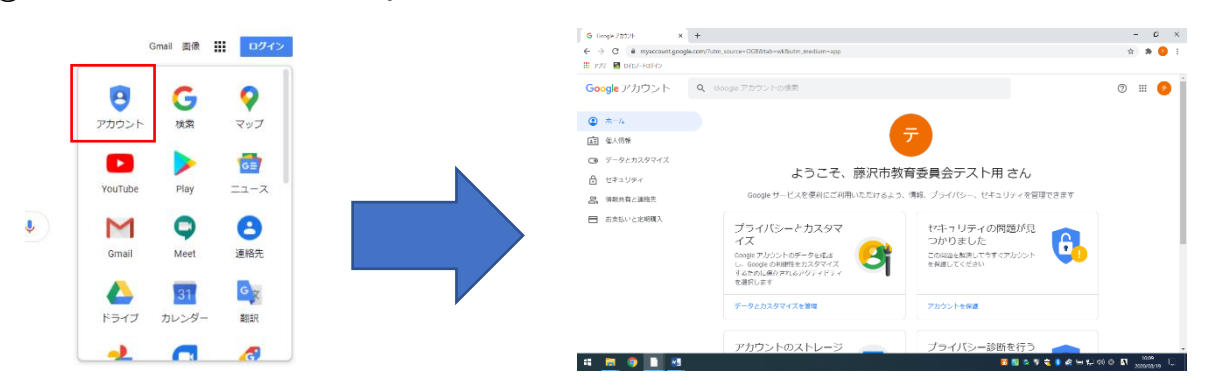

② アカウントをクリックします。

 ・再度、アプリボタンをクリックする
 と、アプリの一覧に「Classroom」
 が 表 示 さ れ る の で 、
 「Classroom」をクリックします。

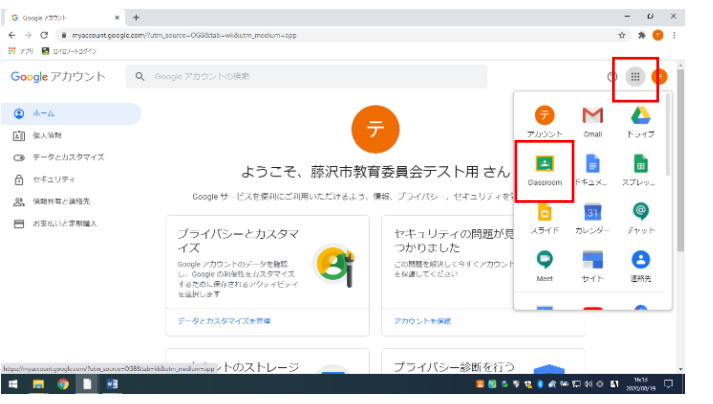

④「Classroom」が開いたら、登録されているクラスが表示されます。右図では1クラスですが、実際には複数のクラスが登録されている場合があります。そのときに使うクラスを選んでください。

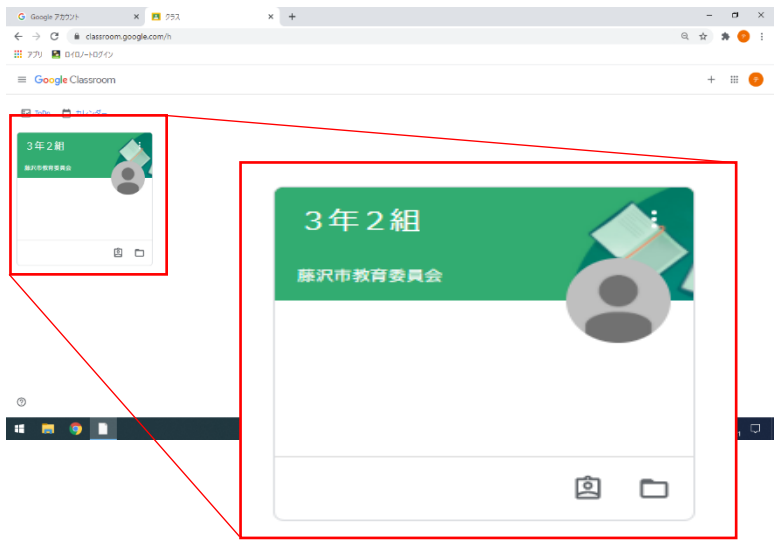

⑤ クラスを選ぶと「ストリーム」というメイン画面に 移動します。先生からのコメントや課題が届く とこの「ストリーム」に表示されます。

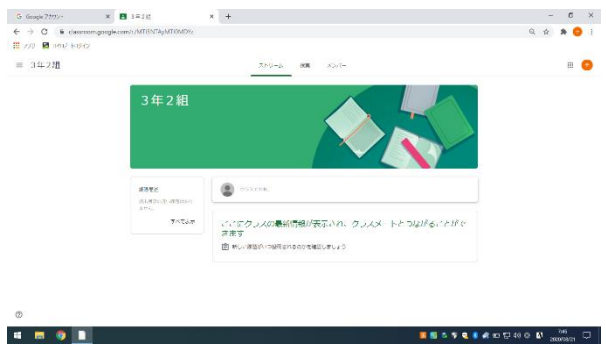

|                              | ストリーム 授業 メンバー                                                           |                      |         |
|------------------------------|-------------------------------------------------------------------------|----------------------|---------|
| 3年2組<br>Meetのリンク             |                                                                         |                      |         |
| 期限制近<br>提出期限の近い課題はあり<br>ません。 | <ul> <li>藤沢市軟盲委員会<br/>7.37&lt;</li> <li>出版できている人は、名前を買いてください</li> </ul> |                      |         |
| すべて表示                        | (25283X2F6200_                                                          |                      |         |
|                              | 夏 孫沢市教育委員会さんが新しい課題を投稿しました:教画を見て感憶を思いてください。 7.32                         | :                    | •       |
|                              |                                                                         | 出席できている人は、名前を響いてください |         |
|                              |                                                                         | クラスのコメントを追加_         | ▶       |
|                              |                                                                         |                      | Éðli, I |

- 3. 課題の確認と提出
- ① 先生から課題が届いたら、「授業」を

選択します。

| ≡ 3年2組 |                                                    | ストリーム 酸酸 ムージャンパー                                    | Ш   |
|--------|----------------------------------------------------|-----------------------------------------------------|-----|
|        | 3年2組<br><b>X886</b><br>Profiles(1881185)<br>Trites | ストリーム 提業 メン                                         | /(- |
|        |                                                    | (回) 別が市政場合式会さんがおしい場場を記得しました。約点を用て新聞を書いてください。<br>いれの |     |

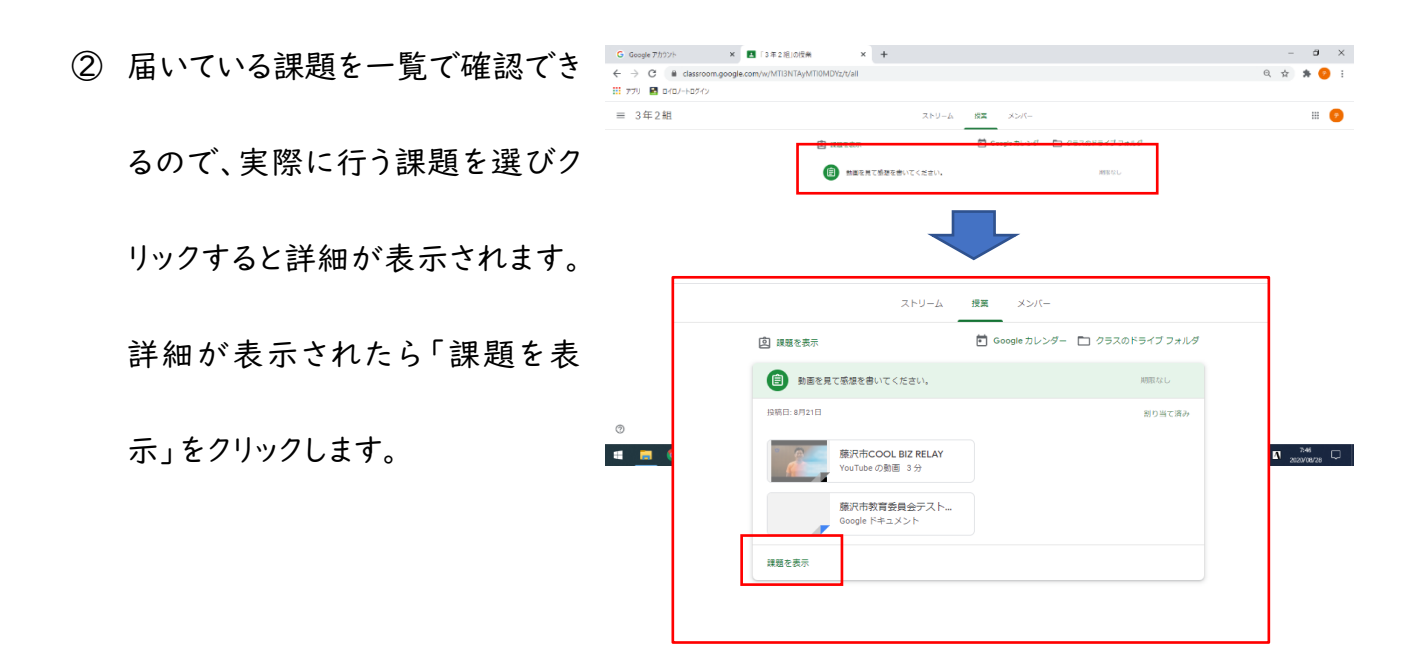

③ 下図は、動画を見て感想を書く例になります。先生から提示された資料を確認して、与えられ

た課題を行っていきます。

| G Google アカウント × 国 助素を見て築坊を告いてください、 ×                                                                                                    | +                                                                                                    | - o ×              |
|----------------------------------------------------------------------------------------------------|----------------------------------------------------------------------------------------------------|--------------------|
| ← → C ■ classroom.google.com/c/MTI3NTAyMTI0MEW+/a/MTI3R                                                                                                    | TáoAITINIITI /Aataile                                                                                                    | ◎ ở 🔹 🙆 :          |
| III アブリ  G D-トロブイン                                                                                                    | 動画を見て感想を書いてください。                                                                                                    | I                  |
| ■ 3年2組 ■ 動画を目て属                                                                                                    | 広川市 100 点 100 L 100 L | あたたの課題             |
| 動画などの資料は、     ここに表示されます     したます     したます     したまでは、     したまでは、 | <del>取びhecol biz RELAY</del> YouTube の影画 3分                                                                                                    | 】<br>提出する課題が表示されます |
|                                                                                                    | (25203X)F888.                                                                                                    | 原定公開のコメント          |
| クラスでコメントを共有し                                                                                                    | ます 先生と1対1でやりとりできま                                                                                                    | ţ                  |
| 0                                                                                                    |                                                                                                    |                    |
| i 📴 🎯 📘 🖻                                                                                                    | 11 1 1 1 1 1 1 1 1 1 1 1 1 1 1 1 1 1 1                                                                                                     | © 🚺 2020/08/28 🖵   |

- ④ 「あなたの課題」で添付されているデータを開くと、提出用のデータが開きます。
- ⑤ 入力が終了したら画面上にあるタブを×で消します。入力した内容は自動保存されています。保存されたデータは、Google ドライブ上にあります。

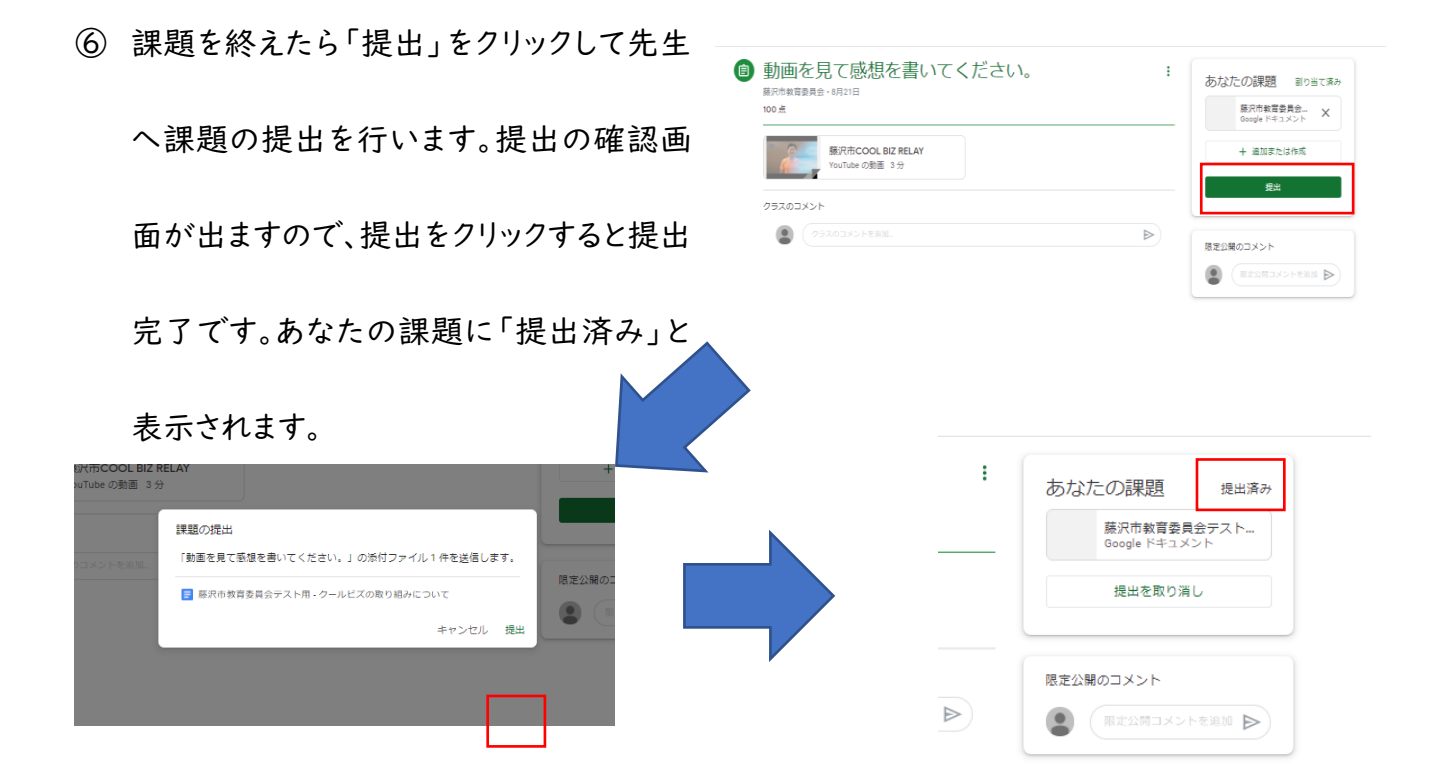

4. その他の操作等

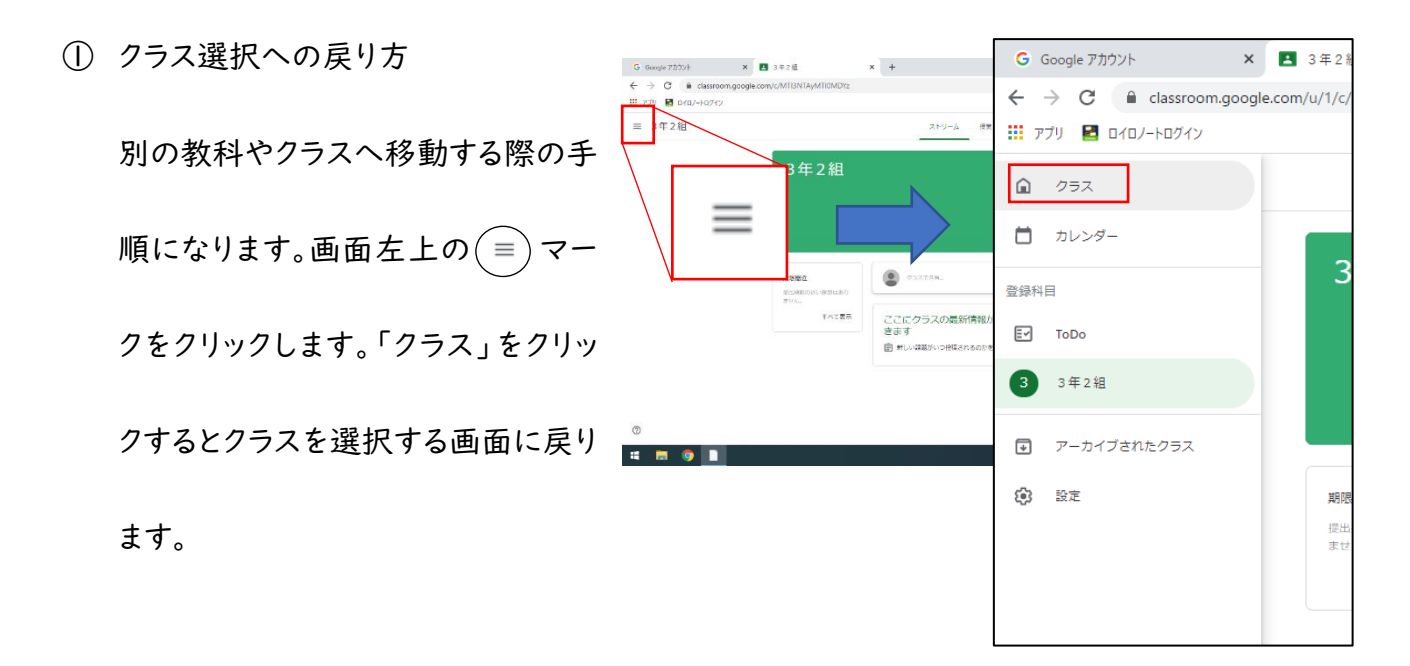

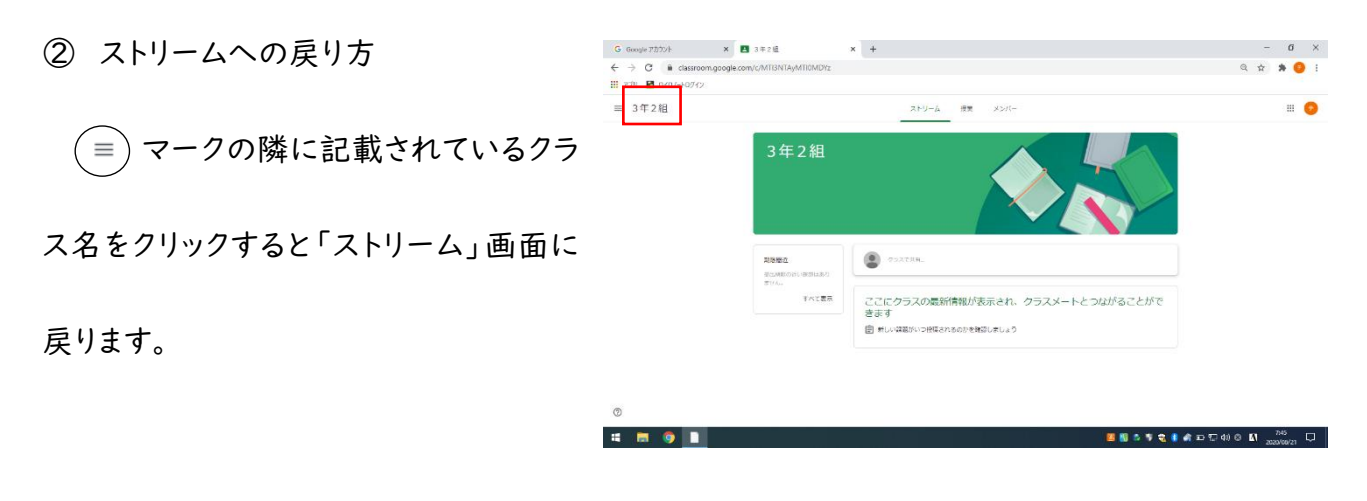

③ 同じクラスのメンバーの確認

メンバーをクリックすると同じクラスに登録され

ているメンバーを確認できます。

※ログインしている本人の表示はされません。

| - |
|---|
|   |
|   |

(iOS や Android タブレットで使用する場合)

「App Store」や「Play ストア」で「Classroom」をダウンロードして使用します。